## COME CREARE UN MEETING CON ZOOM

Istruzioni per effettuare una videoconferenza utilizzando sempre lo stesso ID

Γ

٦

- 1. Collegarsi a <u>www.zoom.us</u>
- 2. Cliccare

|                                               | ]                                             | Chi non ha crea                         | ato un                                        |
|-----------------------------------------------|-----------------------------------------------|-----------------------------------------|-----------------------------------------------|
| chi ha già creato un                          |                                               | account                                 |                                               |
| account                                       |                                               |                                         |                                               |
|                                               |                                               |                                         |                                               |
| (← → ☆ ♥ ▲ https://zoom.us                    |                                               | Q Cerca                                 | ⊻ II\ 🗉 📽 =                                   |
|                                               |                                               | PEQUEST A DEMO 1.888.799.9666 RESOURCES | - SUPPORT                                     |
| ZOOM SOLUTIONS - PLANS & PRICING CONTACT SALI | ES JOIN A MEETING                             | HOST A MEETING - SIGN IN SIGN UP        | IT'S FREE                                     |
| We have developed resources to                | help you through this challenging time. Click | here to learn more.                     | ×                                             |
|                                               |                                               |                                         |                                               |
| In this together.                             |                                               |                                         | _                                             |
| Keeping you connected                         |                                               |                                         | <u>* * * * * * * * * * * * * * * * * * * </u> |
| wherever you are.                             |                                               |                                         | 10:55 AM                                      |
|                                               |                                               |                                         |                                               |
| Sign up for Free Helpful Resources            |                                               | 314M                                    |                                               |
|                                               | 8                                             |                                         |                                               |
|                                               |                                               |                                         |                                               |
|                                               |                                               | 2 2 2                                   |                                               |
|                                               |                                               |                                         | ⑦ Help                                        |

3. Cliccare su Schedule a New Meeting

| ← → ✿ 🛛 🗎 https://zoom.us/meeting |                                                                    |                   | 🕞 🔂 📿 Cerc                 | a                            | ± II\ ⊡ ®* ≡          |
|-----------------------------------|--------------------------------------------------------------------|-------------------|----------------------------|------------------------------|-----------------------|
|                                   |                                                                    |                   |                            | REQUEST A DEMO 1.888.799.966 | 6 RESOURCES - SUPPORT |
| ZOOM SOLUTIONS - PLANS & I        | PRICING CONTACT SALES                                              |                   | SCHEDULE A                 | A MEETING JOIN A MEETING     | HOST A MEETING -      |
| PERSONAL                          | Upcoming Meetings                                                  | Previous Meetings | Personal Meeting Room      | Meeting Templates            | Get Training          |
| Profile Meetings                  | Schedule a New Meeting                                             | $\mathbf{i}$      |                            |                              |                       |
| Webinars                          |                                                                    |                   |                            |                              |                       |
| Recordings                        | Start Time 💠                                                       | Topic \$          |                            | Meeting ID                   |                       |
| Settings                          | Today<br>11:00 AM                                                  | My Meeting        |                            | 374-093-7765                 | Start Delete          |
| ADMIN                             |                                                                    |                   |                            |                              |                       |
| > User Management                 |                                                                    |                   |                            |                              |                       |
| > Room Management                 |                                                                    |                   |                            |                              |                       |
| > Account Management              | Save time by scheduling your meetings directly from your calendar. |                   |                            |                              |                       |
| > Advanced                        | Microsoft Ou<br>Download                                           | tlook Plugin      | Firefox Add-on<br>Download |                              | () Help               |

## 3. Impostare la data e l'ora della videoconferenza

Spuntare Personal Meeting ID ... e annotarsi il numero per poi comunicarlo agli alunni

| $\leftarrow \rightarrow \textcircled{1}$ $\textcircled{1}$ https://zoom.us/r | meeting/schedule              | 🖸 🏠 C Cerca                       | ± II\ ₪ ® ≡         |
|------------------------------------------------------------------------------|-------------------------------|-----------------------------------|---------------------|
|                                                                              |                               | REQUEST A DEMO 1.888.799.9666     | Resources 🗸 Support |
|                                                                              | PLANS & PRICING CONTACT SALES | SCHEDULE A MEETING JOIN A MEETING | HOST A MEETING -    |
| Meetings                                                                     |                               |                                   |                     |
| Webinars                                                                     | Торіс                         | My Meeting                        |                     |
| Recordings                                                                   | Description (Optional)        | Enter your meeting description    |                     |
| Settings                                                                     |                               | <u>.</u>                          |                     |
| ADMIN   User Management   Room Management                                    | When                          | 03/27/2020 III:00 ~ AM ~          |                     |
| <ul> <li>Account Management</li> <li>Advanced</li> </ul>                     | Time Zone                     | 1                                 |                     |
|                                                                              |                               | Recurring meeting                 |                     |
| Attend Live Training<br>Video Tutorials                                      | Meeting ID                    | ○ Generate Automatically          | (?) Help            |

4. Scorrendo la pagina verso il basso c'è la possibilità di ottenere un maggior rispetto della privacy.

Verrà creato una specie di sala di attesa dove gli studenti, una volta inseriti ID e nome, resteranno in attesa fino a quando l'insegnante li farà accedere al meeting cliccando sopra i loro nomi. Per attivarlo si dovrà spuntare *Enable waiting room* 

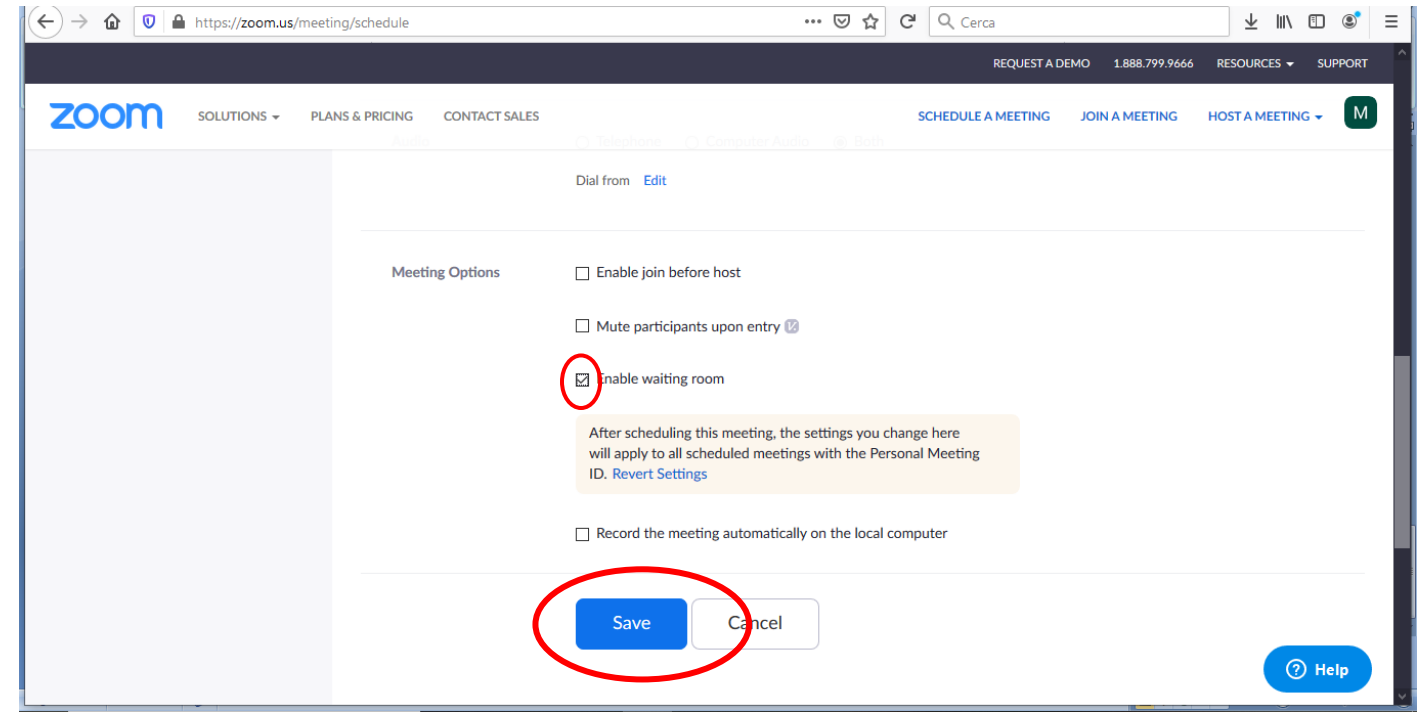

5. Come togliere la password ed evitare di doverla dare agli alunni Cliccare su Settings

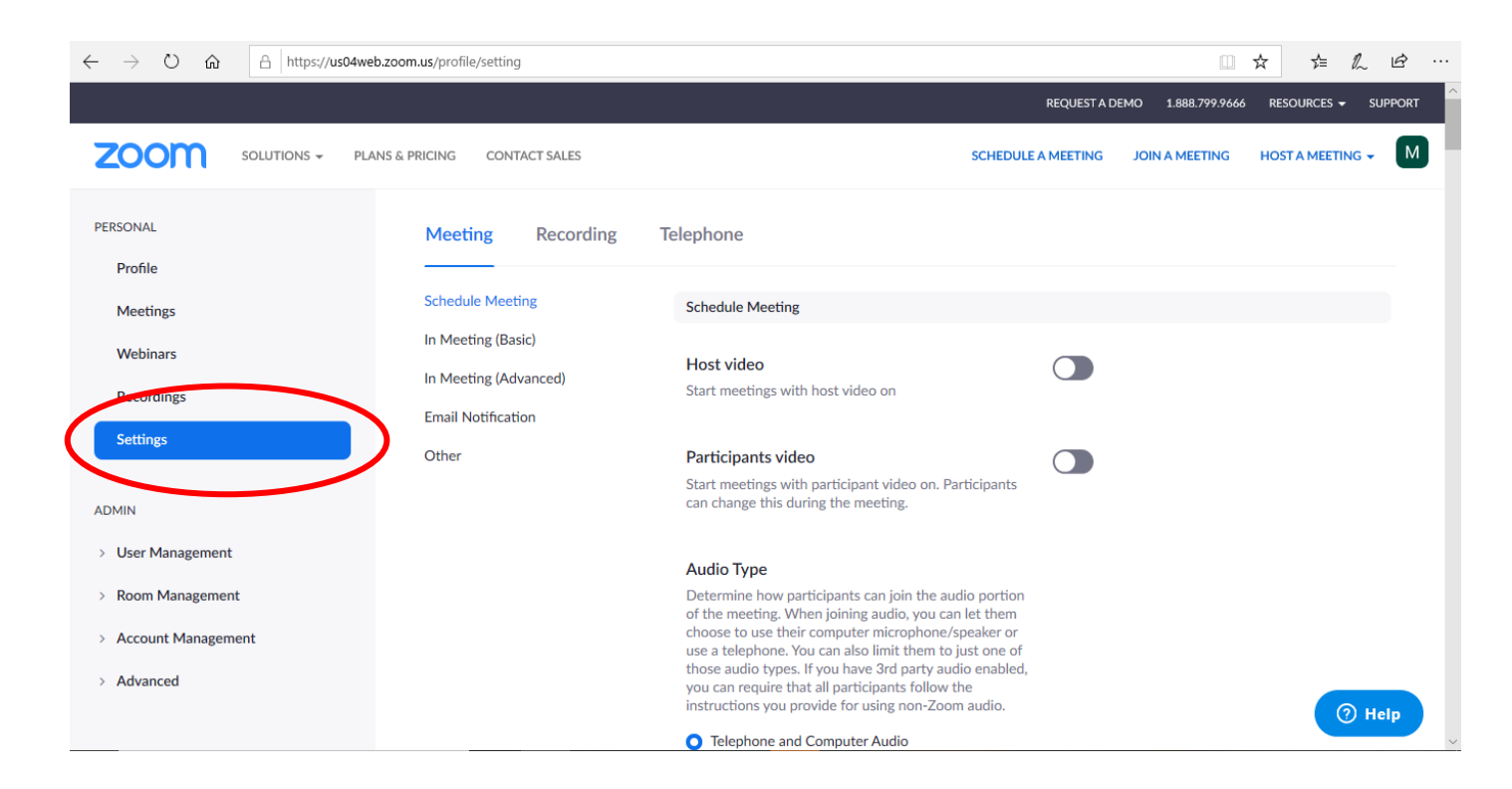

## 6. Scorrere verso il basso e togliere tutte le spunte

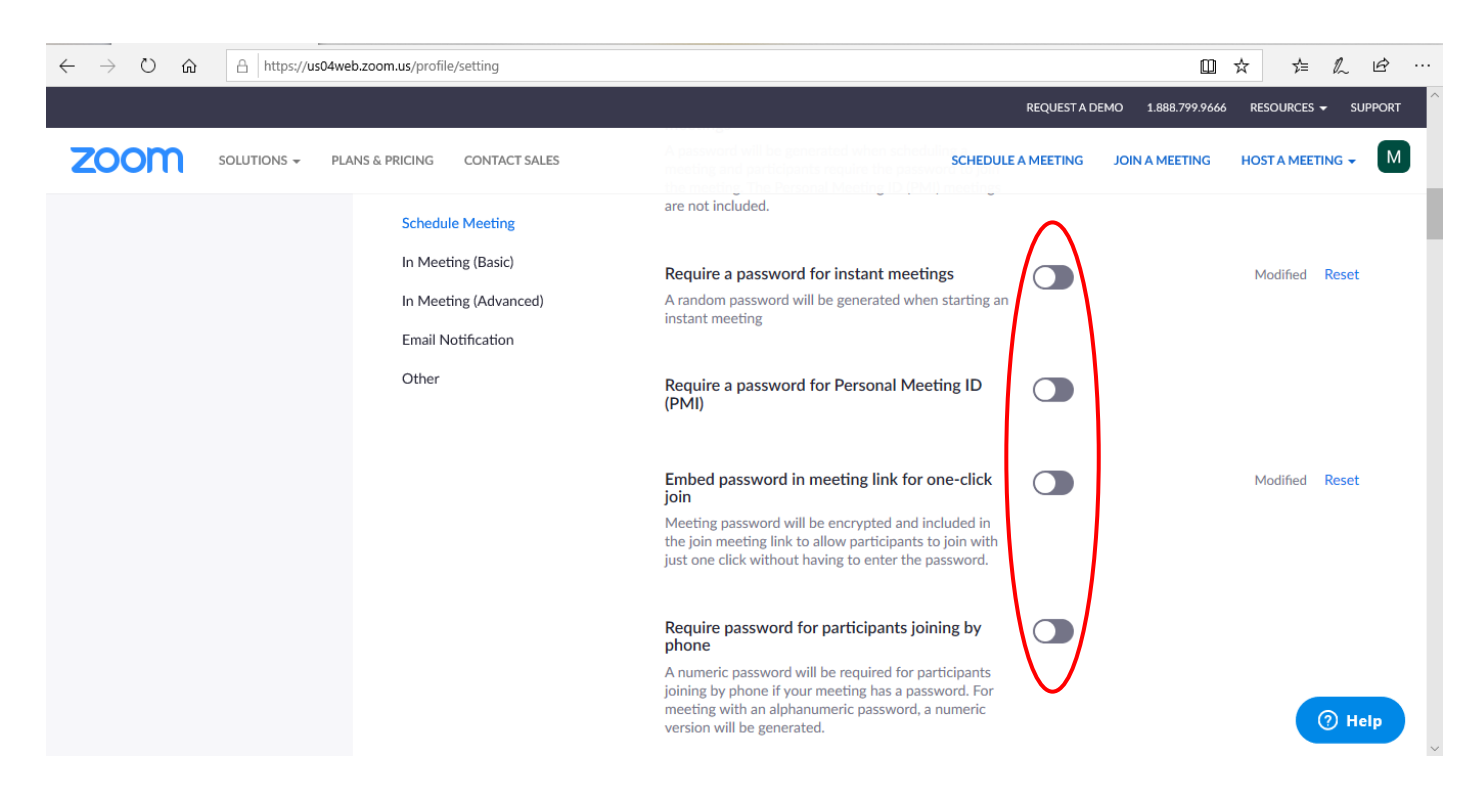

 Nel giorno e nell'ora stabilita sarà possibile iniziare la videoconferenza cliccando su Meetings e START

| $\leftrightarrow$ $\rightarrow$ $\circlearrowright$ $\Uparrow$ https://us04web.zoom | us/meeting                                                                      |                   |                              |                       | □☆ ☆ & ம …                                |
|-------------------------------------------------------------------------------------|---------------------------------------------------------------------------------|-------------------|------------------------------|-----------------------|-------------------------------------------|
|                                                                                     |                                                                                 |                   |                              | REQUEST A DEMO 1.888  | 8.799.9666 RESOURCES <del>→</del> SUPPORT |
| ZOOM SOLUTIONS - PLANS & PF                                                         | RICING CONTACT SALES                                                            |                   | SCHEDUL                      | E A MEETING JOIN A ME | ETING HOST A MEETING - M                  |
| PERSONAL                                                                            | Upcoming Meetings                                                               | Previous Meetings | Personal Meeting Room        | Meeting Templa        | tes 📑 Get Training                        |
| Meetings                                                                            | Schedule a New Meeting                                                          |                   |                              |                       | Recently Deleted                          |
| Webmars                                                                             | Start Time ≑                                                                    | Topic 🚖           |                              | Meeting ID            |                                           |
| Recordings                                                                          | Today                                                                           | My Meeting        |                              | 374-093-7765          | Start Delete                              |
| Settings                                                                            | 05:00 PM                                                                        |                   |                              |                       |                                           |
| ADMIN                                                                               |                                                                                 |                   |                              |                       |                                           |
| > User Management                                                                   |                                                                                 |                   |                              |                       |                                           |
| > Room Management                                                                   |                                                                                 |                   |                              |                       |                                           |
| > Account Management                                                                |                                                                                 |                   |                              |                       |                                           |
| > Advanced                                                                          | Advanced     Save time by scheduling your meetings directly from your calendar. |                   |                              |                       |                                           |
|                                                                                     | O Microsoft O<br>Download                                                       | utlook Plugin     | Chrome Extension<br>Download |                       | ⑦ Help                                    |

Con questa procedura è sufficiente dare agli alunni il numero ID e l'ora della videoconferenza.

Per i docenti che avviano una videoconferenza si consiglia di utilizzare un computer per aver un maggior controllo e una maggior visione dei partecipanti (con uno smatphone è possibile vedere al massimo 4 alunni contemporaneamente, con un tablet 8 e con un pc 25).